# GOXTREME® LIVE 360°

# Guia de inicialização

#### **GOXTREME LIVE 360°**

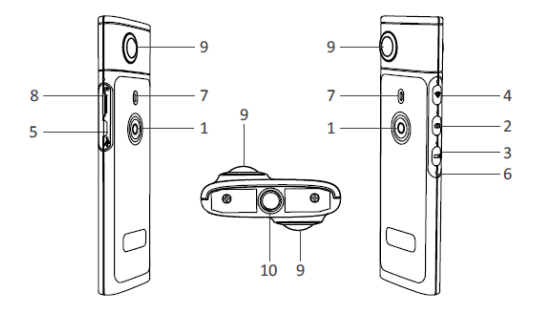

- 1) Botão de alimentação (Liga / Desliga)
- 2) Botão de foto
- 3) Botão de gravação de vídeo
- 4) Wi-Fi ativado / desativado
- 5) Porta de recarga Micro USB

- 6) Botão restaurar
- 7) Indicador LED
- 8) Compartimento para cartões MicroSD
- 9) Lente
- 10) Encaixe de tripé de 1/4 de polegada

### RECARREGANDO

Sua câmara **Live 360°** pode ser carregada utilizando-se um cabo USB padrão com um adaptador A/C ou com um carregador portátil. Uma fonte de energia com uma potência mínima de 5V/1A ou superior é recomendada.

Quando conectado, a luz vermelha do indicador será acionada para confirmar que a câmara está carregando.

A câmara estará totalmente carregada quando a luz vermelha do indicador se apagar. Quando a bateria estiver baixa a luz vermelha do indicador piscará.

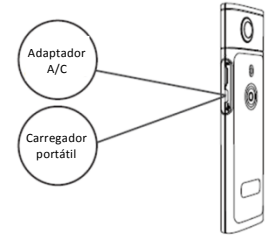

## OPERAÇÃO BÁSICA

#### 1. Ligar / Desligar

Ligando: mantenha carregado no botão de alimentação por 2 segundos, e a luz verde do indicador piscará e se manterá acesa. **Desligando:** mantenha carregado no botão de alimentação por 3 segundos. Após liberá-lo, todas as luzes se apagarão.

#### 2. Modo de foto

Carregue no botão de foto, e a luz indicadora de foto se iluminará. Para bater fotos, carregue no botão de alimentação, e a luz verde do indicador piscará uma vez para confirmar que a foto foi tirada. (Se não houver cartão MicroSD instalado, o cartão estiver cheio ou houver outro problema, a luz verde do indicador piscará rapidamente) Observação: Quando o Wi-Fi estiver conectado à câmara, você poderá somente alterar para o modo de gravação de vídeo.

#### 3. Modo de vídeo

A **Live 360** acede ao modo de gravação de vídeo por padrão quando for ligada, como será indicado pela luz de gravação.

Para iniciar a gravação, carregue no botão de alimentação uma vez. A luz verde do indicador piscará confirmando que o vídeo está sendo gravado. Para encerrar a gravação, simplesmente carregue no botão de alimentação mais uma vez. A luz indicadora parará de piscar para confirmar que o processo de gravação foi encerrado.

Observação: Quando em modo APP, você poderá somente alterar para o modo de foto.

#### 4. Ativando o Wi-Fi

Wi-Fi ativado: carregue brevemente no botão de Wi-Fi, e a luz azul do indicador piscará e permanecerá ligada, confirmando que o Wi-Fi foi ativado.

Wi-Fi desativado: mantenha o botão de Wi-Fi carregado por 3 segundos. A luz azul do indicador será desligada, indicando que o Wi-Fi foi desativado.

5. Restaurar

Carregue prolongadamente o botão de restauração utilizando um alfinete para desligar a câmara e reconfigurá-la.

6. Reconfigurar o Wi-Fi

Com a câmara desligada, carregue no botão de Wi-Fi e de alimentação ao mesmo tempo, e a luz verde do indicador piscará.

As configurações padrões de Wi-Fi serão restauradas e a luz verde do indicador permanecerá ligada.

#### UTILIZANDO O "OTCAM360" APP

 Instale o "OTCam360" app a partir das lojas Apple Store ou Google Play.

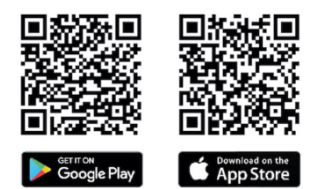

 Insira um cartão Micro SD, e então ative "The Live 360 camera". Carregue levemente no botão de Wi-Fi para ativar o Wi-Fi da câmara. (Refira à seção "Ativando o WiFi")

- Parâmetros de Wireless Nome de SSID: "Live 360 ..." Palavra-passe do Wireless: 87654321
- 4). Utilizando 'Configurações de WiFi' em seu telemóvel, procure por "Live 360's WiFi" (SSID) e selecione-o para conectar a sua câmara e telemóvel. Quando a conexão for confirmada em seu telemóvel, saia das configurações de Wi-Fi e aceda ao APP 'OTCam360', que apresentará imagens ao vivo a partir de sua câmara.
- O APP permite que você gerencie facilmente as funções básicas de sua câmara e configurações como:
  - a) iniciar e encerrar gravações de vídeo
  - b) Tirar fotos
  - c) Modos de ecrã, incluem 360 VR, 4 em 1, circular, pequeno mundo e normal
  - Configurações avançadas como transmissões ao vivo, configurações de wireless, etc.
- A câmara em Live 360° funciona em dispositivos com Android 5.0 (ou superior) e iOS 8 (ou superior) e você pode baixar o APP a partir das lojas Apple Store ou Google Play.

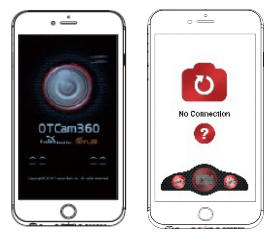

#### РΤ

### TRANSMISSÕES AO VIVO

# Observação: um cartão de memória deve estar instalado para esta opção funcionar.

#### Transmissões ao vivo pelo Facebook

- 1. Instale o APP OTCam360 em seu telemóvel.
- 2. Conecte seu telemóvel a um conexão Wi-Fi.
- 3. Aceda ao APP OTCam360, clique no ícone de transmissão ao vivo, e então selecione 'Transmitir pelo Facebook'.
- Nomeie o título, selecione a opção de vídeo em 360°, e então clique em 'Iniciar Transmissão'.
- Selecione a opção 'Postar no Facebook' e clique em OK para completar a configuração. Carregue em cancelar quando pedir para reconectar sua conexão Wi-Fi.
- Aceda à página 'Configurações de transmissão ao vivo' para completar configurações de transmissão ao vivo.

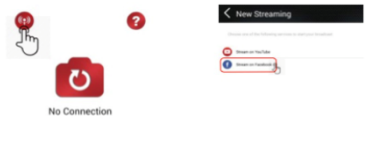

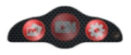

#### Transmissões ao vivo pelo YouTube

Certifique-se que as 'Transmissões ao vivo' estejam ativadas em sua conta do YouTube em 'Configurações de conta' - 'Exibir opções adicionais'.'

- 1. Instale o APP OTCam360 em seu telemóvel.
- 2. Conecte seu telemóvel a um conexão Wi-Fi.
- 3. Aceda ao APP OTCam360, clique no ícone de transmissão ao vivo, e então selecione "Transmitir pelo YouTube".
- Nomeie o título, selecione a opção de vídeo em 360°, e então clique em 'Iniciar Transmissão'.
- 5. Escolha OK para completar a configuração.
- Carregue em cancelar quando pedir para reconectar sua conexão Wi-Fi. Aceda à página 'Configurações de transmissão ao vivo' para completar configurações de transmissão ao vivo.

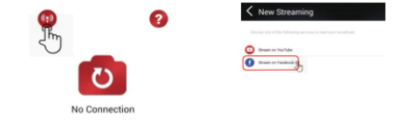

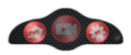

#### Configurações de transmissão ao vivo

1. Ligue a câmara, e então ative a função de Wi-Fi da câmara.

2. Conecte seu telemóvel à conexão Wi-Fi da câmara

(SSID "Live 360 ...") e aceda ao APP novamente.

Clique no ícone de transmissão ao vivo no ecrã principal.

Selecione "Usar última configuração" ou reiniciar seleção de plataforma de transmissão, e então aceda com as credenciais de Wi-Fi para a transmissão. A câmara utilizará este Wi-Fi para transmitir ao vivo automaticamente, enquanto desativar seu próprio Wi-Fi.

Clique em "OK" ou "Confirmar".

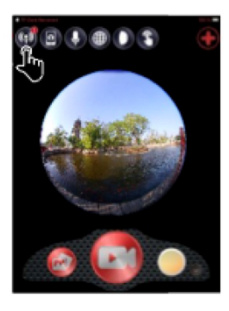

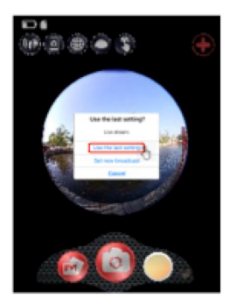

3. O telemóvel reconectará à uma conexão Wi-Fi disponível.

Ou então, conecte manualmente, aceda ao APP novamente, clique no ícone de transmissão ao vivo, e quando estiver "ao vivo", a informação de "ao vivo" ficará vermelha e piscará, e você estará ao vivo.

Para encerrar, basta carregar no botão "Encerrar Transmissão".

Observação: Quando a transmissão for encerrada, ENCERRE a transmissão no APP e desligue a câmara para reconfigurá-la.

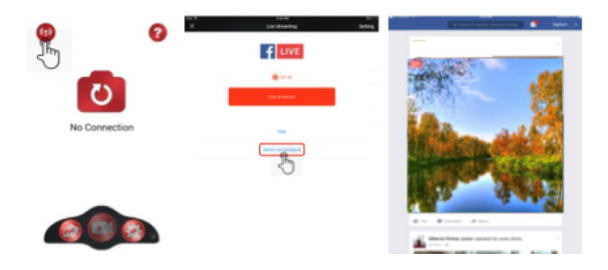

#### Observação:

Compatível com cartões MicroSD até 128GB, mínimo U3 classe 10 (não incluído).

Depois de atingir um tempo de gravação de vídeo máximo de max. 29 minutos, a câmara irá parar automaticamente. Só pode ser reiniciada manualmente.

#### DECLARAÇÃO DE CONFORMIDADE

Easypix declara que o produto GoXtreme Live 360° está em conformidade com todos os requisitos essenciais da Diretiva 1999/5/CE. A declaração de conformidade pode ser descarregada aqui: http://www.easypix.info/download/pdf/doc\_goxtreme\_live360.pdf Para obter ajuda técnica, visite a nossa área de suporte em www.easypix.eu.

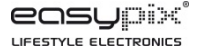

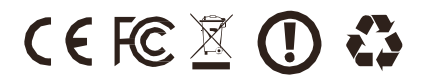